# 在VMware ESXi上部署FireSIGHT管理中心

## 目錄

<u>簡介</u> <u>必要條件</u> <u>採用元件</u> <u>組態</u> <u>部署OVF模板</u> <u>開啟電源並完成初始化</u> <u>配置網路設定</u> <u>執行初始設定</u> 相關資訊

# 簡介

本文檔介紹在VMware ESXi上運行的FireSIGHT管理中心(也稱為防禦中心)的初始設定。 FireSIGHT管理中心允許您管理一個或多個FirePOWER裝置、下一代入侵防禦系統(Next Generation Intrusion Prevention System, NGIPS)虛擬裝置以及具備FirePOWER服務的自適應安全 裝置(ASA)。

**附註**:本文檔是《FireSIGHT系統安裝指南》和《使用手冊》的補充。有關ESXi特定的配置和 故障排除問題,請參閱VMware知識庫和文檔。

# 必要條件

#### 採用元件

本檔案中的資訊是根據以下平台:

- Cisco FireSIGHT管理中心
- Cisco FireSIGHT管理中心虛擬裝置
- VMware ESXI 5.0

在本檔案中,「裝置」是指以下平台:

- Sourcefire FirePOWER 7000系列裝置和8000系列裝置
- 適用於VMware ESXi的Sourcefire NGIPS虛擬裝置
- 具備FirePOWER服務的Cisco ASA 5500-X系列

本文中的資訊是根據特定實驗室環境內的裝置所建立。文中使用到的所有裝置皆從已清除(預設))的組態來啟動。如果您的網路正在作用,請確保您已瞭解任何指令可能造成的影響。

## 組態

部署OVF模板

- 1. 從思科支援和下載站點下載Cisco FireSIGHT管理中心虛擬裝置。
- 2. 將tar.gz檔案的內容解壓到本地目錄。
- 3. 使用VMware vSphere Client連線到ESXi伺服器。

| 2 VN                                                                                                    | /ware vSphere Client                                                                | <b>—</b>          |
|----------------------------------------------------------------------------------------------------|-------------------------------------------------------------------------------------|-------------------|
| vmware <sup>•</sup><br>VMware vSphere <sup>••</sup><br>Client                                                           |                                                                                     |                   |
| To directly manage a sir<br>To manage multiple host<br>vCenter Server.<br>IP address / Name:<br>User name:<br>Password: | ngle host, enter the IP address or host na<br>ts, enter the IP address or name of a | ame.<br>s<br>Help |

4. 登入到vSphere客戶端後,選擇**File > Deploy OVF Template**。

| ł | <i></i> |                       |         |         |          |      |        |
|---|---------|-----------------------|---------|---------|----------|------|--------|
|   | File    | Edit View Inventory   | Adminis | tration | Plug     | -ins | Helj   |
|   |         | New                   | •       | ntory   | Þ 🗊      | Inve | entory |
|   |         | Deploy OVF Template   |         |         |          |      |        |
|   |         | Export                | •       |         |          |      |        |
|   |         | Report                | •       | localh  | ost. VI  | 1war | e ES   |
|   |         | Browse VA Marketplace |         | Gettir  | ng Start | ed   | Sum    |
|   |         | Print Maps            | Þ       |         |          |      |        |
|   |         | Exit                  |         |         |          |      |        |

5. 按一下**瀏覽**並找到在步驟2中解壓的檔案。選擇OVF檔案 Sourcefire\_Defense\_Center\_Virtual64\_VMware-ESXi-X.X.X-xxx.ovf,然後按一下**下一步。** 

|                                                                                                    | Deploy                                                                                                    | y OVF Template                                                                                                    |                                                       | [                                  | - |      |
|----------------------------------------------------------------------------------------------------|----------------------------------------------------------------------------------------------------|----------------------------------------------------------------------------------------------------|-------------------------------------------------------|------------------------------------|---|------|
| Source<br>Select the source location.                                                                                                    |                                                                                                    |                                                                                                    |                                                       |                                    |   |      |
| Source<br>OVF Template Details<br>Name and Location<br>Datastore<br>Disk Format<br>Ready to Complete                                                                                                    | Deploy from<br>C:\Temp\Sc<br>Enter a URL<br>specify a loc<br>network sha                                                      | a file or URL<br>purcefire_Defense_Center_Virtual64_Vi<br>to download and install the OVF packa<br>ation accessible from your computer, s<br>are, or a CD/DVD drive.                                                                                                    | Mware-5.3 ▼<br>ge from the Inte<br>such as a local ha | Browse<br>rnet, or<br>ard drive, a |   |      |
| Help                                                                                                    |                                                                                                    | [                                                                                                    | < Back                                                | Next >                             |   | Canc |
| OVF Template Deta                                                                                                    | ils螢幕上,按−                                                                                                    | - 下 <b>Next</b> 以接受預設設定。                                                                                                    | •                                                     |                                    |   |      |
| OVF Template Deta<br>OVF Template Details<br>Verify OVF template details                                                                                                    | ils螢幕上,按一<br>Deploj<br>s.                                                                                                    | -下 <b>Next</b> 以接受預設設定。<br>y OVF Template                                                                                                    |                                                       |                                    |   |      |
| OVF Template Details<br>OVF Template Details<br>Verify OVF template details<br>Source<br>OVF Template Details<br>Name and Location<br>Datastore<br>Disk Format<br>Network Mapping<br>Ready to Complete        | ils螢幕上,按一<br>Deploy<br>s.<br>Product:<br>Version:<br>Vendor:                                                                  | - 下 <b>Next</b> 以接受預設設定。<br>y OVF Template<br>VirtualDC64                                                                                                    | 5                                                     |                                    |   |      |
| OVF Template Details<br>OVF Template Details<br>Verify OVF template details<br>Source<br>OVF Template Details<br>Name and Location<br>Datastore<br>Disk Format<br>Network Mapping<br>Ready to Complete        | ils螢幕上,按一<br>Deploy<br>s.<br>Product:<br>Version:<br>Vendor:<br>Publisher:<br>Download size:<br>Size on disk:                 | - 下Next以接受預設設定。<br>y OVF Template<br>VirtualDC64<br>No certificate present<br>523.4 MB<br>1.4 GB (thin provisioned)                                                                                                    | 5                                                     |                                    |   |      |
| OVF Template Details<br>OVF Template Details<br>Verify OVF template details<br>Source<br>OVF Template Details<br>Name and Location<br>Datastore<br>Disk Format<br>Network Mapping<br>Ready to Complete        | ils螢幕上,按一<br>Deploy<br>s.<br>Product:<br>Version:<br>Vendor:<br>Publisher:<br>Download size:<br>Size on disk:<br>Description: | - 下Next以接受預設設定。<br>y OVF Template<br>VirtualDC64<br>No certificate present<br>523.4 MB<br>1.4 GB (thin provisioned)<br>250.0 GB (thick provisioned)<br>250.0 GB (thick provisioned)<br>Sourcefire Defense Center Virtual64<br>Sourcefire Inc.<br>9770 Patuxent Woods Drive<br>Columbia, MD 21046 | 5                                                     |                                    |   |      |
| OVF Template Details<br>Verify OVF template details<br>Verify OVF template details<br>Source<br>OVF Template Details<br>Name and Location<br>Datastore<br>Disk Format<br>Network Mapping<br>Ready to Complete | ils螢幕上,按一<br>Deploy<br>s.<br>Product:<br>Version:<br>Vendor:<br>Publisher:<br>Download size:<br>Size on disk:<br>Description: | - 下Next以接受預設設定。<br>y OVF Template<br>VirtualDC64<br>No certificate present<br>523.4 MB<br>1.4 GB (thin provisioned)<br>250.0 GB (thick provisioned)<br>250.0 GB (thick provisioned)<br>Sourcefire Defense Center Virtual64<br>Sourcefire Inc.<br>9770 Patuxent Woods Drive<br>Columbia, MD 21046 | •                                                     |                                    |   |      |

| 7. | 提供管理中心的名稱,                                                       | 然後按一下 <b>下一步</b> 。                                                                       |      |       |          |
|----|------------------------------------------------------------------|------------------------------------------------------------------------------------------|------|-------|----------|
|    | Ø                                                                | Deploy OVF Template                                                                      |      |       | ×        |
|    | Name and Location<br>Specify a name and locatio                  | n for the deployed template                                                              |      |       |          |
|    | Source                                                           | Name:                                                                                    |      |       |          |
|    | OVF Template Details                                             | VirtualDC64                                                                              |      |       | _        |
|    | Datastore<br>Disk Format<br>Network Mapping<br>Ready to Complete | The name can contain up to 80 characters and it must be unique within the inventory fold | ler. |       |          |
|    | Help                                                             | < Back Next >                                                                            |      | Cance | <u> </u> |

## 8. 選擇要在其上建立虛擬機器的**資料儲存區**,然後按一下**下一步**。

| 2                                                                                                    | Depl                                                                                                    | oy OVF Temp                                                                                                    | olate                                                                                                    |                                                                                              |                                 |                       | •             |
|----------------------------------------------------------------------------------------------------|----------------------------------------------------------------------------------------------------|----------------------------------------------------------------------------------------------------|----------------------------------------------------------------------------------------------------|----------------------------------------------------------------------------------------------|---------------------------------|-----------------------|---------------|
| Datastore<br>Where do you want to st                                                                                                    | tore the virtual machine                                                                                                    | files?                                                                                                    |                                                                                                    |                                                                                              |                                 |                       |               |
| Source                                                                                                    | Select a datastore in                                                                                                    | which to store th                                                                                                    | e VM files:                                                                                                    |                                                                                              |                                 |                       |               |
| OVF Template Details                                                                                                    | Name                                                                                                    | Capacity                                                                                                    | Provisioned                                                                                                    | Free                                                                                         | Туре                            | Thin Provisionin      | a Acce        |
| Name and Location                                                                                                    | [datastore2]                                                                                                    | 1.29 TB                                                                                                    | 866.14 GB                                                                                                    | 469.36 GB                                                                                    | VMFS                            | Supported             | Sing          |
| Disk Format<br>Network Mapping<br>Ready to Complete                                                                                                    | [datastore1]                                                                                                    | 459.75 GB                                                                                                    | 563.00 MB                                                                                                    | 459.20 GB                                                                                    | VMFS                            | Supported             | Sing          |
|                                                                                                    |                                                                                                    |                                                                                                    |                                                                                                    |                                                                                              |                                 |                       |               |
| ttele                                                                                                    | <                                                                                                    |                                                                                                    |                                                                                                    |                                                                                              |                                 |                       |               |
| нер                                                                                                    |                                                                                                    |                                                                                                    |                                                                                                    | < B                                                                                          | ack                             | Next >                | Cancel        |
| <br>ġ一下Disk Format的<br>韋立虛擬磁碟時分配≠<br>⋧                                                                                                    | I <b>Thick provisio</b> r<br>必要的磁碟空間<br>Depl                                                                                                    | ned format <sup>⊑</sup><br>Ⅰ,而精簡酝<br>oy OVF Temp                                                                                                    | 單選按鈕,<br>已置格式則<br>blate                                                                                             | 8<br>然後按一<br>按需使用                                                                            | ∝k [<br>·下Nex<br>空間。            | Next><br>ct。密集配置      | Cancel<br>格式在 |
| y<br>y<br>y<br>y<br>y<br>w<br>w<br>w<br>bisk Format<br>In which format do you w                                                                                                    | 「 <b>Thick provisio</b> r<br>必要的磁碟空間<br>Depl<br>want to store the virtual                                                                                                    | ned format <sup>⊑</sup><br>],而精簡酝<br>oy OVF Temp<br>Idisks?                                                                                                    | 單選按鈕,<br>2置格式則<br>blate                                                                                             | <в<br>然後按一<br>按需使用                                                                           | ≪ ┃[<br>·下Ne≫<br>空間。            | Next><br>ct。密集配置      | Cancel<br>格式在 |
| pep<br>安一下Disk Format的<br>建立虛擬磁碟時分配∉<br>pisk Format<br>In which format do you v                                                                                                    | 「Thick provision<br>必要的磁碟空間<br>Depl<br>want to store the virtual                                                                                                    | ned format <sup>国</sup> ,而精簡面<br>oy OVF Temp<br>I disks?<br>the selected data                                                                                                    | <sup>程</sup> 選按鈕,<br>2置格式則<br>blate<br>store:                                                                       | <br>然後按一<br>按需使用                                                                             | ∝k [<br>下Nex<br>空間。             | Next><br>ct。密集配置      | Cancel<br>格式在 |
| 中国<br>安一下Disk Format的<br>建立虛擬磁碟時分配。<br>Disk Format<br>In which format do you v<br>Source<br>OVF Template Details<br>Name and Location<br>Datastore                                                               | 「Thick provision<br>必要的磁碟空間<br>Depl<br>want to store the virtual<br>Information about<br>Name:<br>Capacity:<br>Free space:                                                                                                    | ned format <sup>国</sup><br>,而精簡面<br>oy OVF Temp<br>disks?<br>the selected data<br>datastore2<br>1.3 TB<br>469.4 GB                                                                                                    | 單選按鈕,<br>2置格式則<br>blate<br>store:                                                                                   | <₿<br>然後按一<br>按需使用                                                                           | ∝ [<br>下Nex<br>空間。              | Next>                 | Cancel<br>格式在 |
| 中国<br>安一下Disk Format的<br>建立虛擬磁碟時分配少<br>Disk Format<br>In which format do you v<br>Source<br>OVF Template Details<br>Name and Location<br>Datastore<br>Disk Format                                                | VThick provision<br>必要的磁碟空間<br>Depl<br>want to store the virtual<br>Information about<br>Name:<br>Capacity:<br>Free space:<br>Select a formation                                                                                  | ned format <sup>国</sup><br>, 而精簡面<br>oy OVF Temp<br>disks?<br>the selected data<br>datastore2<br>1.3 TB<br>469.4 GB                                                                                                    | <sup>程</sup> 選按鈕,<br>2置格式則<br>blate<br>store:                                                                       | _ <b<br>然後按一<br/>按需使用</b<br>                                                                 | ∝ [<br>·下Ne><br>空間。             | Next >                | Cancel<br>格式在 |
| 中国<br>安一下Disk Format的<br>建立虛擬磁碟時分配。<br>Disk Format<br>In which format do you w<br>Source<br>OVF Template Details<br>Name and Location<br>Datastore<br>Disk Format<br>Network Mapping<br>Ready to Complete        | 「Thick provision<br>必要的磁碟空間<br>Depl<br>want to store the virtual<br>Information about<br>Name:<br>Capacity:<br>Free space:<br>Select a format in v                                                                                | ned format <sup>国</sup><br>, 而精簡面<br>oy OVF Temp<br>disks?<br>the selected data<br>datastore2<br>1.3 TB<br>469.4 GB<br>which to store the                                                                                                    | 單選按鈕,<br>2置格式則<br>blate<br>store:                                                                                   | <ba<br>然後按一<br/>按需使用</ba<br>                                                                 | ∝ [<br>下Nex<br>空間。              | Next>                 | Cancel<br>格式在 |
| pep<br>安一下Disk Format的<br>建立虛擬磁碟時分配/<br>P<br>Disk Format<br>In which format do you w<br>Source<br>OVF Template Details<br>Name and Location<br>Datastore<br>Disk Format<br>Network Mapping<br>Ready to Complete  | VThick provision<br>必要的磁碟空間<br>Depl<br>want to store the virtual<br>Information about<br>Name:<br>Capacity:<br>Free space:<br>Select a format in v<br>C Thin provis<br>The stora<br>supported<br>create thi                       | ned format<br>,而精簡面<br>oy OVF Temp<br>disks?<br>the selected data<br>datastore2<br>1.3 TB<br>469.4 GB<br>which to store the<br>ioned format<br>ge is allocated on if<br>only on VMFS3 ar<br>dx disks.                                                                                   | 單選按鈕,<br>2置格式則<br>blate<br>store:<br>virtual machine<br>demand as data<br>nd newer datas                            | <bi<br>然後按一<br/>按需使用<br/>es virtual disks:<br/>a is written to t<br/>tores. Other t</bi<br>  | ack [<br>一下 <b>Ne</b><br>空間。    | Next ><br>kt。密集配置     | Cancel<br>格式在 |
| 中国<br>安一下Disk Format的<br>建立虚擬磁碟時分配。<br>Disk Format<br>In which format do you v<br>Source<br>OVF Template Details<br>Name and Location<br>Datastore<br>Disk Format<br>Network Mapping<br>Ready to Complete        | の<br>で<br>が<br>要的磁碟空間<br>の<br>し<br>epl<br>want to store the virtual<br>Information about<br>Name:<br>Capacity:<br>Free space:<br>Select a format in viso<br>て<br>Thin provis<br>The stora<br>supported<br>create thi<br>Estimated | ned format<br>, 而精簡西<br>oy OVF Temp<br>disks?<br>the selected data<br>datastore2<br>1.3 TB<br>469.4 GB<br>which to store the<br>ioned format<br>ge is allocated on<br>fonly on VMFS3 aid<br>ck disks.<br>disk usage: 1.4 G                                                              | 單選按鈕,<br>2置格式則<br>blate<br>store:<br>virtual machine<br>demand as data<br>nd newer datas<br>B                       | <ba<br>然後按一<br/>按需使用<br/>es virtual disks:<br/>a is written to t<br/>itores. Other t</ba<br> | ack [<br>下 <b>Ne</b> )<br>空間。   | Next > ct。密集配置        | Cancel<br>格式在 |
| 中国<br>安一下Disk Format的<br>建立虛擬磁碟時分配。<br>Disk Format<br>In which format do you w<br>Source<br>OVF Template Details<br>Name and Location<br>Datastore<br>Disk Format<br>Network Mapping<br>Ready to Complete        | シ要的磁碟空間<br>必要的磁碟空間<br>Depl<br>want to store the virtual<br>Information about<br>Name:<br>Capacity:<br>Free space:<br>Select a format in v<br>C Thin provis<br>The stora<br>supported<br>create thi<br>Estimated<br>C Thick provi  | ned format<br>, 而精簡面<br>oy OVF Temp<br>disks?<br>the selected data<br>datastore2<br>1.3 TB<br>469.4 GB<br>which to store the<br>ioned format<br>ge is allocated on a<br>only on VMFS3 ar<br>ck disks.<br>disk usage: 1.4 G<br>sioned format                                             | 單選按鈕,<br>2置格式則<br>olate<br>store:<br>virtual machine<br>demand as data<br>nd newer datas                            | <bi<br>然後按一<br/>按需使用<br/>es virtual disks:<br/>a is written to t<br/>tores. Other t</bi<br>  | ack [<br>下 <b>Ne</b><br>空間。     | Next ><br>kt。密集配置     | Cancel<br>格式在 |
| 中国<br>安一下Disk Format的<br>建立虛擬磁碟時分配。<br><b>Disk Format</b><br>In which format do you v<br>Source<br>OVF Template Details<br>Name and Location<br>Datastore<br>Disk Format<br>Network Mapping<br>Ready to Complete | の<br>の<br>で<br>の<br>で<br>の<br>の<br>の<br>の<br>の<br>の<br>の<br>の<br>の<br>の<br>の<br>の<br>の                                                                                                    | ned format<br>, 而精簡西<br>oy OVF Temp<br>disks?<br>the selected data<br>datastore2<br>1.3 TB<br>469.4 GB<br>which to store the<br>ioned format<br>ge is allocated on if<br>only on VMFS3 ar<br>ck disks.<br>disk usage: 1.4 G<br>sioned format<br>te is allocated imme                    | 單選按鈕,<br>2置格式則<br>olate<br>store:<br>virtual machine<br>demand as data<br>nd newer datas<br>B<br>ediately.          | <bi<br>然後按一<br/>按需使用<br/>es virtual disks:<br/>a is written to t<br/>itores. Other t</bi<br> | ack [<br>下 <b>Ne</b> )<br>空間。   | Next ><br>ct。密集配置<br> | Cancel<br>格式在 |
| 中国<br>安一下Disk Format的<br>建立虛擬磁碟時分配。<br>Disk Format<br>In which format do you v<br>Source<br>OVF Template Details<br>Name and Location<br>Datastore<br>Disk Format<br>Network Mapping<br>Ready to Complete        | シ要的磁碟空間<br>必要的磁碟空間<br>Depl<br>want to store the virtual<br>Information about<br>Name:<br>Capacity:<br>Free space:<br>Select a format in v<br>C Thin provis<br>The stora<br>supported<br>create thi<br>Estimated                   | ned format<br>, 而精簡面<br>oy OVF Temp<br>disks?<br>the selected data<br>datastore2<br>1.3 TB<br>469.4 GB<br>which to store the<br>ioned format<br>ge is allocated on a<br>only on VMFS3 ai<br>ck disks.<br>disk usage: 1.4 G<br>sioned format<br>e is allocated imme<br>disk usage: 250.0 | 遅選按鈕,<br>2置格式則<br>olate<br>store:<br>virtual machine<br>demand as data<br>nd newer datass<br>B<br>ediately.<br>o GB | <bi<br>然後按一<br/>按需使用<br/>es virtual disks:<br/>a is written to t<br/>tores. Other t</bi<br>  | ack [<br>一下 <b>Ne</b><br>空間。    | Next ><br>kt。密集配置     | Cancel<br>格式在 |
| 中中<br>安一下Disk Format的<br>建立虛擬磁碟時分配。<br>Disk Format<br>In which format do you v<br>Source<br>OVF Template Details<br>Name and Location<br>Datastore<br>Disk Format<br>Network Mapping<br>Ready to Complete        | Thick provision<br>必要的磁碟空間<br>Depl want to store the virtual Information about Name: Capacity: Free space: Select a format in v C Thin provis The stora supported create thi Estimated C Thick provi All storage Estimated        | ned format<br>, 而精簡西<br>oy OVF Temp<br>disks?<br>the selected data<br>datastore2<br>1.3 TB<br>469.4 GB<br>which to store the<br>ioned format<br>ge is allocated on 1<br>only on VMFS3 ar<br>ck disks.<br>disk usage: 1.4 G<br>sioned format<br>e is allocated imme<br>disk usage: 250.0 | 單選按鈕,<br>2置格式則<br>olate<br>store:<br>virtual machine<br>demand as data<br>nd newer datas<br>B<br>ediately.<br>0 GB  | <ba<br>然後按一<br/>按需使用<br/>es virtual disks:<br/>a is written to t<br/>itores. Other t</ba<br> | ack [<br>- 下 <b>Ne</b> )<br>空間。 | Next >                | Cancel<br>格式? |

1

< Back

1

Next >

Cancel

1

Help

10. 在**Network Mapping**部分中,將FireSIGHT管理中心的管理介面與VMware網路相關聯,然後 按一下**Next**。

| J~~ |                                                                    |       |
|-----|--------------------------------------------------------------------|-------|
| 2   | Deploy OVF Template                                                | - • × |
|     | Network Mapping<br>What networks should the deployed template use? |       |

|                  | Source Networks                        | Destination Networks       |  |
|------------------|----------------------------------------|----------------------------|--|
| <u>sk Format</u> | Management                             | VM Network                 |  |
| eady to Complete |                                        | VM Network<br>VM Network 2 |  |
|                  | Description:<br>The Management network |                            |  |
|                  |                                        |                            |  |

11. 按一下**完成**以完成OVF模板部署。

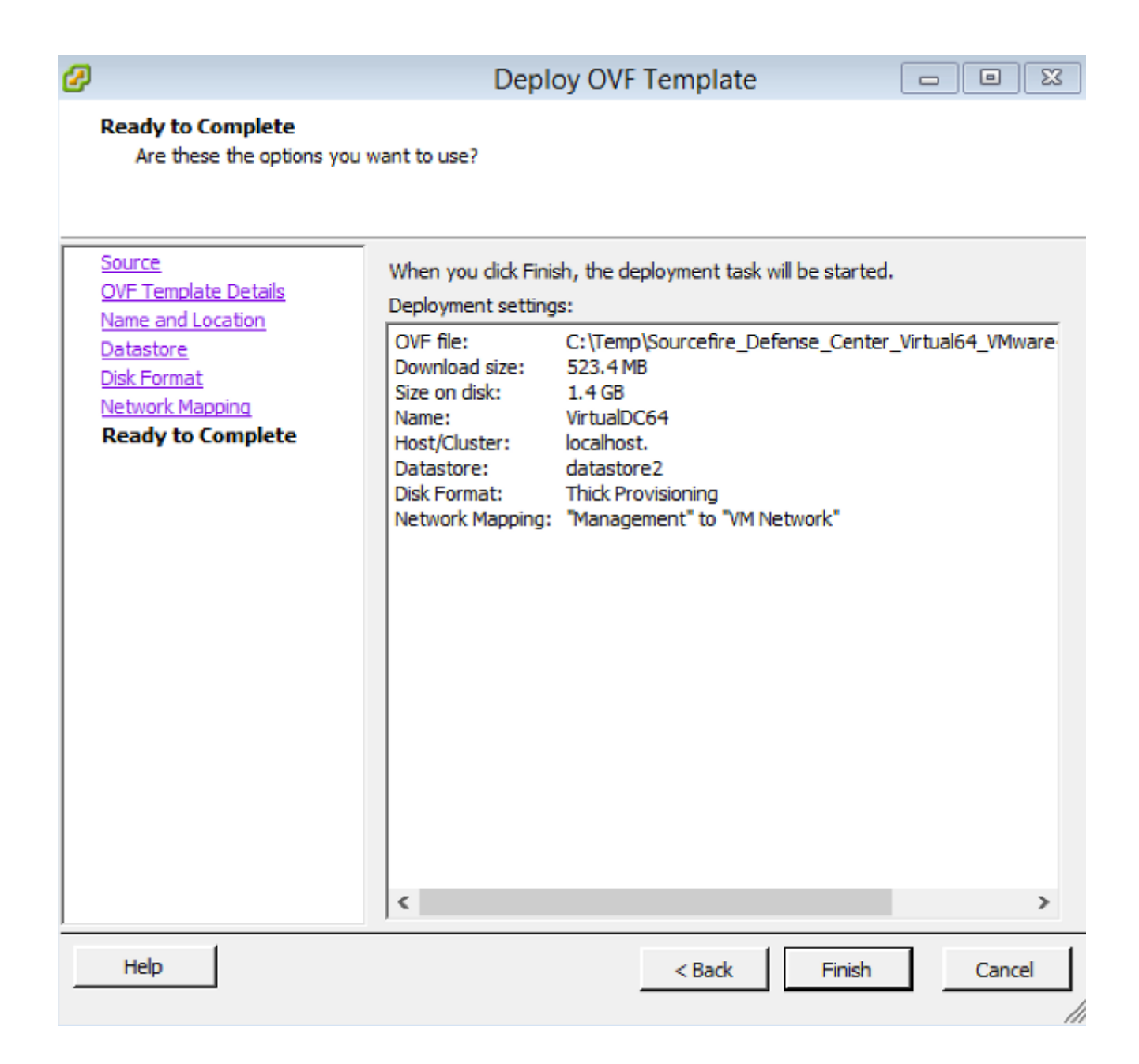

### 開啟電源並完成初始化

 導航到新建立的虛擬機器。按一下右鍵伺服器名稱,然後選擇Power > Power On以首次啟動 伺服器。

| -      | Infrastruc | ture     |                | VirtualDO | 64          |      |       |                  |              |
|--------|------------|----------|----------------|-----------|-------------|------|-------|------------------|--------------|
| (<br>( | Linux      |          |                | Getting S | Started Sum | mary | Resou | rce Allocation P | erformance E |
|        | 🖬 Virtua   | IDCC4    |                |           |             |      |       |                  |              |
|        |            |          | Power          |           |             | •    | P     | ower On          | Ctrl+B       |
|        |            |          | Guest          |           |             | •    | P     | ower Off         | Ctrl+E       |
|        |            |          | Snapshot       |           |             | •    | S     | uspend           | Ctrl+Z       |
|        |            | <b>9</b> | Open Console   | 2         |             |      | R     | eset             | Ctrl+T       |
|        |            | ₿        | Edit Settings  |           |             |      | S     | hut Down Guest   | Ctrl+D       |
|        |            |          | Add Permissio  | on        | Ctrl+P      |      | R     | estart Guest     | Ctrl+R       |
|        |            |          | Report Perform | mance     |             |      |       |                  |              |
|        |            |          | Rename         |           |             |      |       |                  |              |
|        |            |          | Open in New    | Window    | Ctrl+Alt+N  |      |       |                  |              |
|        |            |          | Remove from    | Inventory |             |      |       |                  |              |
|        |            |          | Delete from D  | isk       |             |      |       |                  |              |

2. 導航到**Console**頁籤以監視伺服器控制檯。出現「LILO Boot Menu(LILO引導選單)」。 VirtualDC64

| Getting Started Summary Resource Allocation Performance Events Console Permissions                                     |
|----------------------------------------------------------------------------------------------------|
|                                                                                                    |
| LILO 22.8 Boot Menu                                                                                                    |
| 3D-5.3.0                                                                                                    |
| Hit any key to cancel timeout 00:00<br>Use <↑↓→ arrow keys to make selection<br>Enter choice & options, hit CR to boot |
| boot:<br>Loading 3D-5.3.0                                                                                              |

BIOS資料檢查成功後,初始化過程開始。首次啟動可能需要額外的時間才能完成,因為配置 資料庫是首次初始化的。

| Firstboot detected, executing scripts                                                            |   |    |   |
|--------------------------------------------------------------------------------------------------|---|----|---|
| Executing S03install-math-pari.sh                                                                | I | OK | ] |
| Executing S04async_syslog_dc.sh                                                                  | I | OK | 1 |
| Executing S04fix-httpd.sh                                                                        | Γ | OK | 1 |
| Executing S05set-mgmnt-port                                                                      | I | OK | ] |
| Executing S06addusers                                                                            | Ι | OK | ] |
| Executing S07uuid-init                                                                           | Ι | OK | 1 |
| Executing S09configure_mysql                                                                     | I | OK | ] |
| ********** Attention ********<br>Initializing the configuration database. Depending on available |   |    |   |
| system resources (CPU, memory, and disk), this may take 30 minutes or more to complete.          |   |    |   |
| ********** Attention ********                                                                    |   |    |   |
| Executing S10database                                                                            |   |    |   |
| -                                                                                                |   |    |   |
| 完成後,您可能會看到No these device的消息。                                                                    |   |    |   |
| Copyright (c) 1999-2010 Intel Corporation.                                                       |   |    |   |
| Silicom Bypass-SD Control driver v5.0.39.5                                                       |   |    |   |
| No ouch doution                                                                                  |   |    |   |

3. 按Enter鍵以取得登入提示。

Copyright (c) 1999-2010 Intel Corporation. Silicom Bypass-SD Control driver v5.0.39.5 No such device

Sourcefire Virtual Defense Center 64bit v5.3.0 (build 571) Sourcefire3D login: \_

**附註**:消息「WRITE SAME failed.手動清零。」 首次引導系統後可能會出現。這並非表示存 在缺陷,而是正確地表明VMware儲存驅動程式不支援WRITE SAME命令。 系統會顯示此消 息,並繼續執行回退命令以執行相同操作。

#### 配置網路設定

1. 在Sourcefire3D登入提示中,使用以下憑證登入: 5.x版使用者名稱:admin密碼

:**Sourcefire**6.x及更新版本使用者名稱:admin密碼:Admin123提示:您可以在GUI中更改初始 設定過程中的預設密碼。

2. 網路的初始配置使用指令碼完成。您需要以root使用者身份運行指令碼。若要切換到root使用者,請輸入sudo su -命令以及密碼Sourcefire或Admin123(6.x版)。以root使用者身份登入管理中心命令列時要小心。 admin@Sourcefire3D:~\$ sudo su -

Password:

3. 若要開始網路配置,請輸入**configure-network**指令碼作為root。

root@Sourcefire3D:~# configure-network

Do you wish to configure IPv4? (y or n) y

系統將要求您提供管理IP地址、網路掩碼和預設網關。確認設定後,網路服務將重新啟動。因此,管理介面關閉並返回。

Do you wish to configure IPv4? (y or n) y Management IP address? [192.168.45.45] 192.0.2.2 Management netmask? [255.255.255.0] Management default gateway? 192.0.2.1 Management IP address? Management netmask? 192.0.2.2 255.255.255.0 Management default gateway? 192.0.2.1 Are these settings correct? (y or m) y Do you wish to configure IPv6? (y or n) n e1000: eth0: e1000\_watchdog\_task: NIC Link is Up 1000 Mbps Full Duplex, Flow Con trol: None ADDRCONF(NETDEV\_UP): eth0: link is not ready ADDRCONF(NETDEV\_CHANGE): eth0: link becomes ready Updated network configuration. Updated comms. channel configuration. Please go to https://192.0.2.2/ or https://[]/ to finish installation. root@Sourcefire3D:"# \_

#### 執行初始設定

- 設定網路設定後,開啟Web瀏覽器並透過HTTPS(在本範例中為<u>https://192.0.2.2</u>)瀏覽至設定的 IP。 出現提示時,驗證預設SSL證書。使用以下憑據登入:5.x版 使用者名稱:admin密碼 :Sourcefire6.x及更新版本使用者名稱:admin密碼:Admin123
- 2. 在接下來的螢幕中,除了密碼更改和服務條款接受外,所有GUI配置部分都是可選的。如果已知資訊,建議使用設定嚮導來簡化管理中心的初始配置。配置後,按一下Apply將配置應用到管理中心和註冊裝置。配置選項的簡要概述如下:更改密碼:允許您更改預設管理員帳戶的密碼。需要更改密碼。網路設定:允許您為裝置或虛擬機器的管理介面修改先前配置的IPv4和IPv6網路設定。時間設定:建議您使用可靠的NTP源同步管理中心。可以通過系統策略配置IPS感測器,使其時間與管理中心同步。可以選擇手動設定時間和顯示時區。定期規則更新匯入: 在初始設定期間啟用定期的Snort規則更新,也可以立即安裝。定期地理位置更新:在初始設定期間啟用定期地理定位規則更新,也可以立即安裝。自動備份:計畫自動配置備份。許可證設定:新增功能許可證。裝置註冊: 允許您新增、許可初始訪問控制策略並將其應用於預註冊裝置。 主機名/IP地址和註冊金鑰應與FirePOWER IPS模組上配置的IP地址和註冊金鑰匹配。一般使用者授權合約:需要接受EULA。

| Change Password                                                                                          |                                                                                                    |
|----------------------------------------------------------------------------------------------------|----------------------------------------------------------------------------------------------------|
| Use these fields to change the password for the ad<br>characters of mixed case and includes at least one | Imin account. Sourcefire recommends that you use a password that has at least eight alphanumeric numeric character. Avoid using words that appear in a dictionary. |
| New Password<br>Confirm                                                                                  |                                                                                                    |
| Network Settings                                                                                         |                                                                                                    |
| Use these fields to specify network-related information                                                  | ition for the management interface on the appliance.                                                                                                    |
| Protocol                                                                                                 | ⊙ IPv4 ◯ IPv6 ◯ Both                                                                                                    |
| IPv4 Management IP                                                                                       |                                                                                                    |
| Netmask                                                                                                  |                                                                                                    |
| IPv4 Default Network Gateway                                                                             |                                                                                                    |
| Hostname                                                                                                 |                                                                                                    |
| Domain                                                                                                   |                                                                                                    |
| Primary DNS Server                                                                                       |                                                                                                    |
| Secondary DNS Server                                                                                     |                                                                                                    |
| Tertiary DNS Server                                                                                      |                                                                                                    |

# 相關資訊

- 適用於VMware的Firepower管理中心虛擬快速入門手冊6.0版
  技術支援與文件 Cisco Systems